## Network Video - GoPro MAX Recording Settings

11/08/2024 6:43 pm +10

# **GoPro MAX Settings for Recording**

#### 1. Check that GPS is on.

- Go to Preferences -> Regional -> GPS
- Make sure that the GPS icon is bright (not greyed out). To see this view, swipe down to open the dashboard page and then swipe down again to see the date/time and connections, including the GPS symbol.
- •

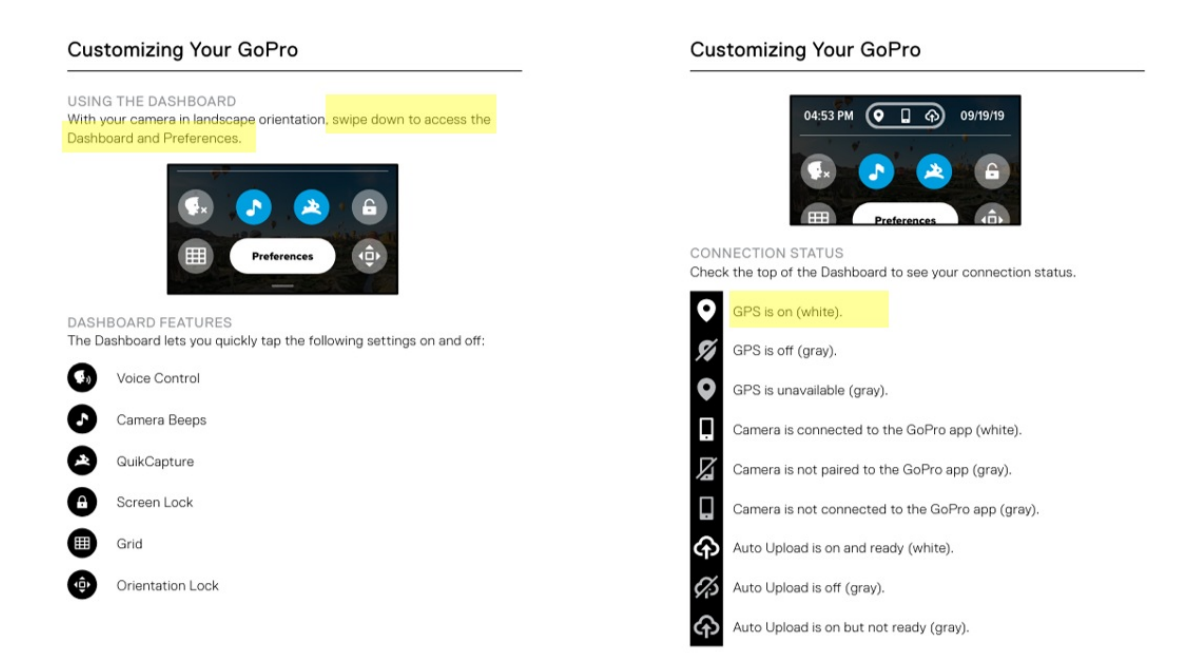

#### 2. Set to 360 Time Lapse and check settings

- Set the camera to '360' mode by tapping the icon on bottom left corner. This icon 🌐 should appear.
- To select time lapse, press the mode button on side of camera until the clock icon and 360 Time Lapse appears.
- To edit Time Lapse settings, tap the middle bottom of the screen which will either say 360 *Time Lapse* or 360 *Timewarp*. Select 360 *Time Lapse*.
- Then select the 🧷 icon, scroll down to see the Interval option and select 0.5s

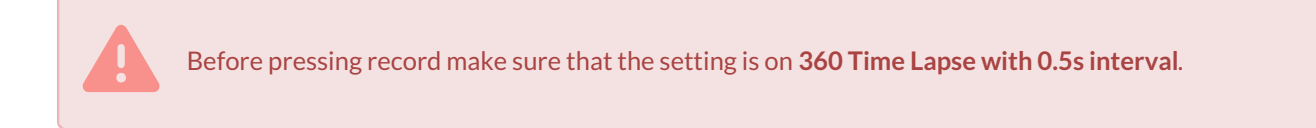

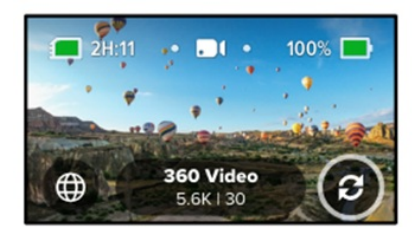

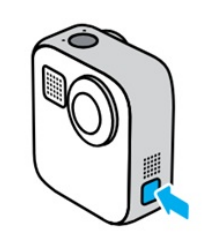

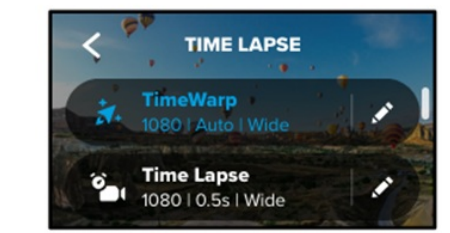

#### 3. Check battery and time available to record

- The time in top left of screen indicates how much time is available to record footage. For example, this camera has 2 hours and 11 minutes. You should make sure this is greater than the amount of time you expect to record for that day.
- The battery symbol in top right indicates how much battery is left (same as your phone!) Make sure you have the spare battery and ability to charge batteries if doing a lot of recording.

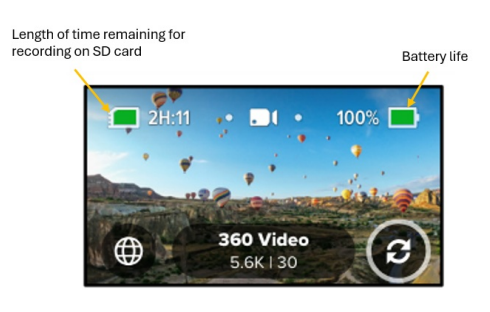

#### 4. Test Recording

- Use the record button and film a short recording.
- Follow instructions below to check the recording has worked.
- Delete this test recording.

### **Playing Back Your Media**

Swipe up to see the last video, photo, or time lapse you took. Swipe left and right to flip through the other files on your SD card.

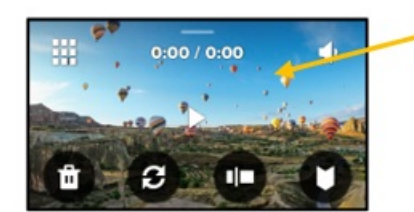

The Media Gallery includes the following playback options:

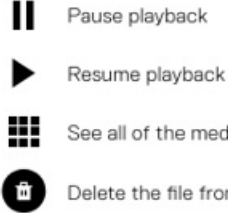

See all of the media on your SD card

Delete the file from your SD card

Playback view

Play back at slo-mo or normal speed

Use a slider to scan through your videos or group of continuous photos

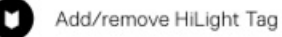

Swipe up from bottom of screen to review footage.